# ПАМЯТКА ПО ЗАЧИСЛЕНИЮ РЕБЕНКА В 1-Й КЛАСС

Для подачи заявления на зачисление ребенка в 1-й класс необходимо пройти на школьный caйт (<u>https://shkolayagodinskaya-r86.gosweb.gosuslugi.ru/</u>). Далее необходимо перейти в меню:

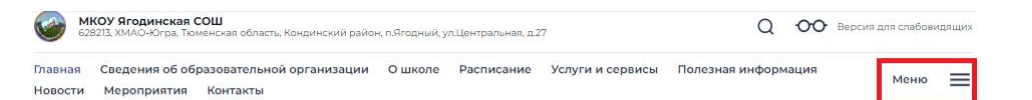

### мкоу ягодинская сош

#### Подробнее

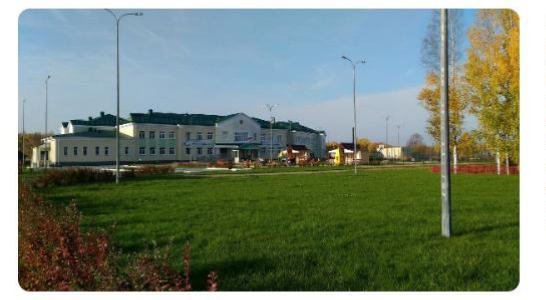

Муниципальное казённое общеобразовательное учреждение Ягодинская средняя общеобразовательная школа (краткое название МКОУ Ягодинская СОШ) является казённым учреждением и расположено по адресу: 628213, ХМАО-Югра, Кондинский район, п.Ягодный, ул.Центральная, д.27.

В 2022-2023 учебном году обучается 90 учащихся по трем уровням образования: начальный – 35 человек, основной – 48 человек, средний – 7 человек.

Есть предложения по организации учебного процесса или знаете, как сделать школу лучше?

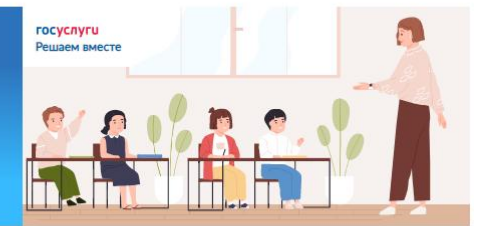

Написать о проблеме

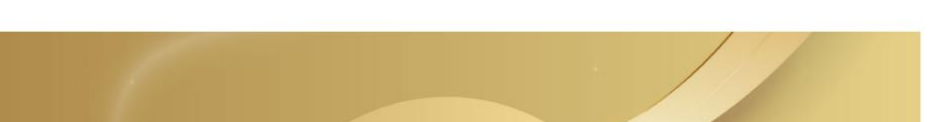

## В открывшемся окне наводим курсор мыши на раздел Родителям и ученикам, в всплывшем окне выбираем пункт **Правила приема, перевода, отчисления**

| авная Сведения об образовательной организации. О школе Расписание. Услуги и сервисы. Полезная информация<br>овости. Мероприятия. Контакты |   |                                                                          |                                                  |
|----------------------------------------------------------------------------------------------------|---|--------------------------------------------------------------------------|--------------------------------------------------|
| Родителям и<br>ученикам                                                                                                    | > | Права, обязанности и ответственность<br>несовершеннолетних               | Олимпиады и конференции                          |
| 🗖 Наша школа                                                                                                    | , | Полезная информация                                                      | Стипендии и меры поддержки<br>обучающихся        |
| Педагогам и<br>сотрудникам                                                                                                    | , | Правила приема, перевода, отчисления<br>Обеспечение учашегося учебниками | Услуги и сервисы                                 |
|                                                                                                    |   | Детям с ограниченными возможностями                                      | ГИА                                              |
| Независимая оценка<br>качества                                                                                                    | , | здоровья<br>Все материалы                                                | Телефон доверия                                  |
| образования                                                                                                    |   | Мероприятия                                                              | Реквизиты документов о зачислении/<br>отчислении |
| Дошкольные группы                                                                                                    | ` | Платные образовательные услуги                                           | Правовая информация                              |
| Школьный историко-<br>краеведческий<br>музей "Кладезь"                                                                                    | > | Новости                                                                  | Отчеты и мониторинги                             |
| музей кладезь                                                                                                    |   | Каникулы                                                                 | ДИСТАНЦИОННОЕ ОБУЧЕНИЕ                           |
| Единый портал<br>государственных<br>услуг                                                                                                 | > | Секции и кружки                                                          |                                                  |
| Воспитательная<br>работа                                                                                                    | > |                                                                          |                                                  |

# На открывшейся странице переходим к пункту Запись в 1 класс будет осуществляться на НОВОЙ портальной форме и нажимаем на ссылку (возможно изменение ссылки, об изменении будет сообщено дополнительно):

#### РЕЖИМ ПРИЕМА ДОКУМЕНТОВ В МКОУ ЯГОДИНСКАЯ СОШ

Школа обеспечивает прием граждан, имеющих право на получение общего образования соответствующего уровня и проживающих на территории, за которой закреплена образовательная организация.

Прием граждан осуществляется по адресу:

628213, ХМАО-Югра, Кондинский район, п.Ягодный, ул.Центральная, д.27

График работы:

понедельник – пятница с 8.30. до 17.12., перерыв с 12.00. до 13.00.

Справочный телефон: 8(34677) 51075

Адрес электронной почты: ys272007@yandex.ru

Адрес сайта школы: https://shkolayagodinskaya-r86.gosweb.gosuslugi.ru/

Для зачисления в МКОУ Ягодинская СОШ необходимо подать заявление через портал государственных услуг:

1. Запись в 1 класс будет осуществляться на НОВОЙ портальной форме: https://www.gosuslugi.ru/600368/1/form

2. Запись в 10 класс и другие классы (перевод) будет осуществляться на ФЕДЕРАЛЬНОЙ портальной форме: https://www.gosuslugi.ru/

Форма заявления о приеме в общеобразовательную организацию (скачать)

Образец заявления о приеме в общеобразовательную организацию (скачать)

ПЕРЕЧЕНЬ ДОКУМЕНТОВ ДЛЯ ПОДАЧИ ЗАЯВЛЕНИЯ В ШКОЛУ (В БУМАЖНОМ ВИДЕ – ОРИГИНАЛЫ ДОКУМЕНТОВ, В ЭЛЕКТРОННОМ ВИДЕ – СКАНИРОВАННЫЕ КОПИИ ДОКУМЕНТОВ В ФОРМАТЕ JPEG ИЛИ PDF)

Далее откроется портал Госуслуги с формой для заполнения, где необходимо будет внести все данные ребёнка и выбрать школу.